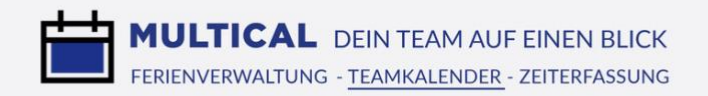

## Anleitung

Anlegen einer Zoom-Ressource für Videokonferenzen direkt in MULTICAL

Dank MULTICAL haben Sie die Möglichkeit, einem Termin eine oder mehrere Ressourcen hinzuzufügen. Sie können einem Termin aber auch ganz leicht eine Zoom-Ressource hinzufügen, damit alle eingeladenen Teilnehmer das Meeting direkt vom MULTICAL-Browser oder der App starten können. Es entfallen mühsame Mails mit den Zugangsdaten und man ist mit nur wenigen Klicks direkt im richtigen Meeting drin.

Um von dieser Funktion Gebrauch zu machen, muss eine solche Zoom-Ressource einmalig angelegt werden.

1. Klicken Sie im Administratormenü auf «Ressourcen». Legen Sie auf dem Plus oben rechts eine neue Ressource an.

|                                                        |                                                                                                    | 🔒 fritz-muster-ag.mu                                                           | tical.org                                          | C                                                                                            | ▲ □ +                                       |
|--------------------------------------------------------|----------------------------------------------------------------------------------------------------|--------------------------------------------------------------------------------|----------------------------------------------------|----------------------------------------------------------------------------------------------|---------------------------------------------|
| Fritz Muster AC                                        | Ressourcen                                                                                                    |                                                                                |                                                    | Suchen Kategorien                                                                            |                                             |
| Peter Bosshard<br>Mein Kalender                        | Küche<br>Räumilichkeiten<br>Bedingungen: Die Küche muss nach Gebrauch<br>sauber hinterlassen werden!                        |                                                                                | 3. OG<br>Aktualisieren 🖍                           | Letzte Buchung: 23.12 10:15 von Peter Bossha<br>Nächste Buchung: 24.02 11:30 von Peter Bossh | rd Verfügbar 🗸<br>hard bis 24.02 11:30      |
| Mein Team<br>Meine Ressourcen                          | PW Gelb Aussendienst ()<br>Transportmittel<br>Bedingungen: Führerschein Kat. B                                              | Autonummer 777 666                                                             | Parkplatz Nr. 46<br>Aktualisieren 🖍                | Letzte Buchung: 01.01 00:00 von Maruschka Pa<br>Nächste Buchung: 07.01 00:00 von Aurelia Aeb | aganini Verfügbar 🖌<br>i bis 07.01 00:00    |
| Meine Ansichten +<br>Ansicht 2<br>Aussendienst         | PW Grün ①<br>Transportmittel<br>Bedingungen: Führerschein Kat. B<br>Bitte aufgassen, Gangschaltung klemmt ein wenig!        | Autonummer 654 321                                                             | Parkplatz Nr. 23<br>Aktualisieren 🖍                | Letzte Buchung: 23.12 10:15 von Peter Bossha<br>Nächste Buchung: Nicht gebucht               | rd Verfügbar ✔                              |
| Backomce<br>Innendienst<br>Teilzeitmitarbeiter         | Transportmittel<br>Bedingungen: Führerschein Kat. B                                                                         | Autonummer 111 111                                                             | Parkplatz Nr. 1<br>Aktualisieren 🖍                 | Letzte Buchung: 29.09 08:00 von Peter Bossha<br>Nächste Buchung: 09.02 08:00 von Peter Bossh | rd Verfügbar 🗸<br>hard bis 09.02 08:00      |
| Alle Mitarbeiter<br>Alle Ressourcen<br>Aktuell         | Schulungsraum<br>Räumlichkeiten<br>Bedingungen: Der Schulungsraum muss nach<br>Gebrauch sauber hinterlassen werden!         |                                                                                | 2. OG<br>Aktualisieren 🖌                           | Letzte Buchung: 06.10 11:00 von Maruschka Pa<br>Nächste Buchung: 25.02 08:30 von Peter Bossh | aganini Verfügbar ✔<br>nard bis 25.02 08:30 |
| Meine Projekte<br>Administrator<br>Mitarbeiter         | Sitzungszimmer O<br>Räumlichkeiten<br>Bedingungen: Das Sitzungszimmer muss nach<br>Gebrauch sauber wieder verlassen werden! | Grosser Tisch mit 10<br>Plätzen<br>Klimatisiert<br>Grossbildschirm<br>Apple TV | 2. Obergeschoss, linker<br>Gang<br>Aktualisieren ≁ | Letzte Buchung: 16.12 13:30 von Peter Bossha<br>Nächste Buchung: 22.02 13:30 von Peter Bossh | rd Verfügbar 🖌                              |
| Ressourcen<br>Kunden<br>Firma<br>Standorte & Feiertage | Geräte<br>Bedingungen: Der Fernseher muss nach Gebrauch<br>unbedingt wieder vollständig im Lagerraum 1D<br>versorgt werden! |                                                                                | Lagerraum 1D<br>Aktualisieren 🖍                    | Letzte Buchung: <b>17.03 00:00 von Pia Lusser</b><br>Nächste Buchung: <b>Nicht gebucht</b>   | Verfügbar ✔                                 |
| Abteilungen<br>Ferienverwaltung<br>Zeiterfassung       | Zoom Kanal GL O<br>Videokonferenz                                                                                           |                                                                                | Aktualisieren 🖍                                    | Letzte Buchung: 06.01 13:20 von Peter Bossha<br>Nächste Buchung: 13.01 14:15 von Peter Bossh | rd Verfügbar 🗸                              |

2. Benennen Sie Ihre Zoom-Ressource und legen Sie die Bedingungen dafür fest.

| Neue Ressource                   |                   |                       |                              |
|----------------------------------|-------------------|-----------------------|------------------------------|
| Ressource Verfügbarkeit          | Videokonferenz    |                       |                              |
|                                  | Zoom Kanal Backot | ffice                 | konferenz 🔻 🖍 🗹 Aktiv        |
|                                  | Beschreibung      |                       |                              |
|                                  | Notiz             |                       |                              |
|                                  | Standort          |                       |                              |
| <b>700m</b>                      | Bedingungen:      |                       | Im Einsatz seit:             |
| 20011                            | Bedingungen       |                       | 01.01.2021                   |
|                                  |                   |                       | _                            |
| Verantwortliche Mitarbeiter:     | _                 | Berechtigungen:       | Für alle Mitarbeiter buchbar |
| × Peter Bosshard × Michael Ester | mann              | Abteilung auswählen   |                              |
| Soll über Buchungen informiert   | verden            | Mitarbeiter auswählen |                              |
|                                  |                   |                       | Schließen                    |

3. Klicken Sie auf den Tab «Videokonferenz».

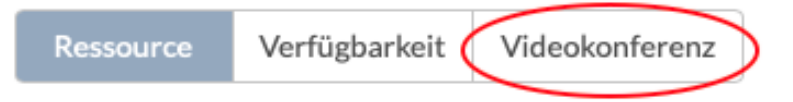

4. Es erscheint nun ein Dropdown. Wählen Sie «Zoom».

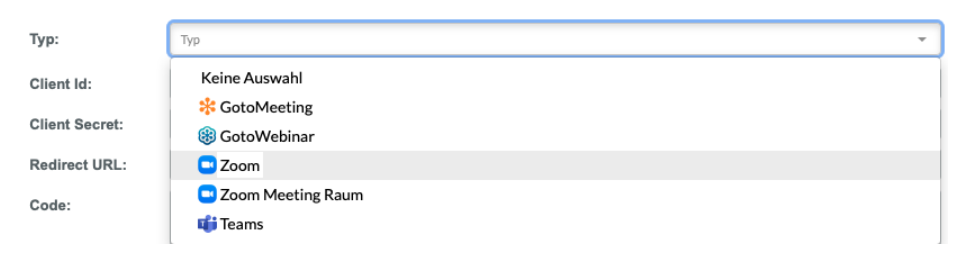

5. Nun müssen die Angaben Ihres Zoom-Accounts eingefügt werden. Um diese einzusehen, klicken Sie diesen Link an, der Sie zum Zoom-Marketplace führt:

https://marketplace.zoom.us

6. Melden Sie sich über «Sign In» mit Ihren Zoom-Zugangsdaten an.

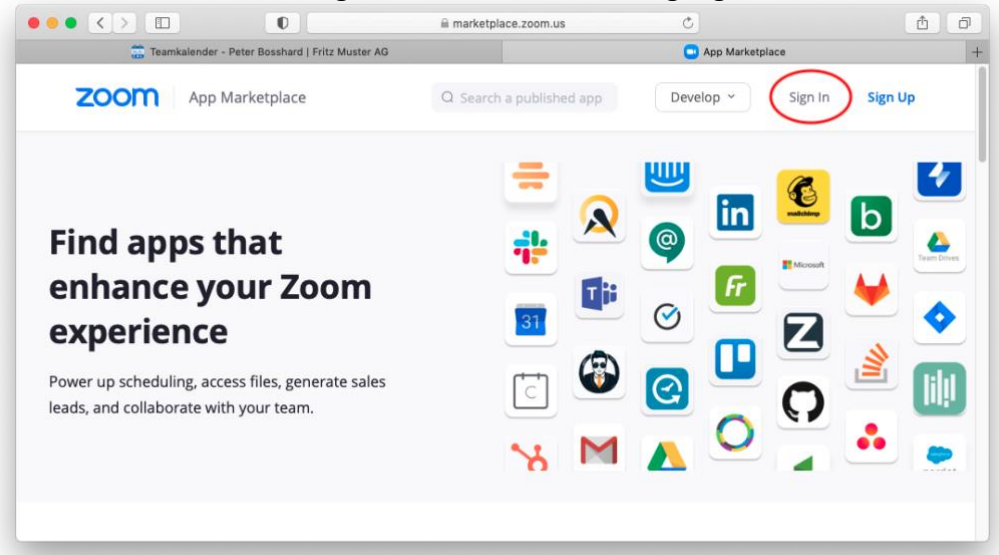

7. Klicken Sie nun unter dem Dropdown «Develop» den Eintrag «Build App» an und wählen Sie danach «OAuth» aus.

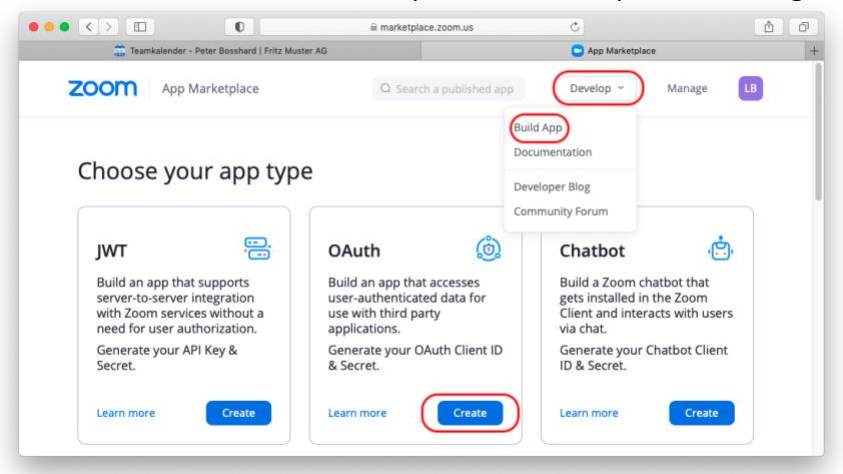

8. Nun erscheint ein Dialogfenster. Geben Sie bei «App Name» einen beliebigen Namen ein, hier z.B. MULTICAL. Wählen Sie zudem die Option «User-managed app» an und deaktivieren Sie unten die Einstellung, dass die App veröffentlicht wird. Klicken Sie danach auf «Create».

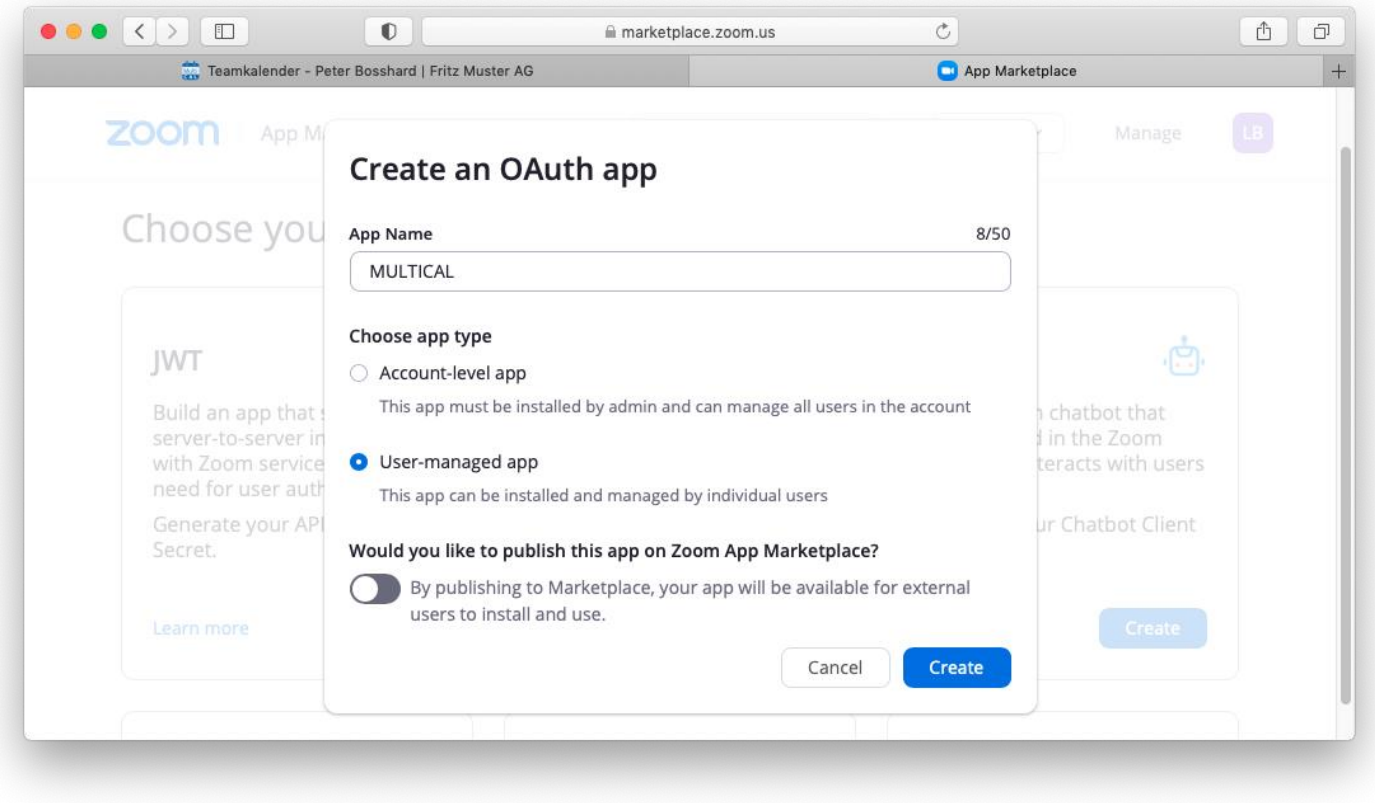

9. Nun erscheint eine Seite, die Ihnen bereits Ihre Client ID sowie Ihr Client Secret anzeigt. Kopieren Sie diese beiden Codes jeweils und fügen Sie diese bei der Erfassung der Zoom-Ressource im Tab «Videokonferenz» wieder hinzu.

| MULTICAL                                                                                                    | Neue Ressource | Neue Ressource                     |  |  |  |
|----------------------------------------------------------------------------------------------------|----------------|------------------------------------|--|--|--|
| Intent to publish: No User managed app OAuth app                                                                                                    | Ressource Ver  | rfügbarkeit Videokonferenz         |  |  |  |
| App Credentials                                                                                                    |                |                                    |  |  |  |
| Below credential allows you to generate a token that is utilized by Zoom OAuth, providing you access to Zoom APIs.                                                    | Тур:           | Zoom 👻                             |  |  |  |
| Client ID                                                                                                    | Client Id:     | v4dkfRu5Qmgo3AcvSA0Sg              |  |  |  |
| Client Secret                                                                                                    | Client Secret: | Fwdjbdf6839snas082nssldhzsfe76dn9D |  |  |  |
| Copy Regenerate                                                                                                    | Redirect URL:  | Redirect URL                       |  |  |  |
| Redirect URL for OAuth<br>Destination URL where Zoom will send the access token after the user completes the OAuth authentication.                                    | Code:          | Code                               |  |  |  |
| https://yourcompany.com/redirect                                                                                                    |                |                                    |  |  |  |
| To use production credentials without publishing your app, please generate a Publishable URL                                                                          |                |                                    |  |  |  |
| Whitelist URL                                                                                                    |                |                                    |  |  |  |
| Add URLs to be whitelisted for OAuth redirection to achieve improved security. Make sure to include either the entire<br>or the prefix of the Redirect URL for OAuth. |                |                                    |  |  |  |
| https://yourcompany.com/whitelist Remove                                                                                                    |                |                                    |  |  |  |
| Add a new one                                                                                                    |                | Schließen Speichern                |  |  |  |
| Saved Continue                                                                                                    |                |                                    |  |  |  |

10. Geben Sie eine beliebige Redirect URL an. Am einfachsten ist es, wenn Sie den MULTICAL-Link in Ihrer Adresszeile dafür verwenden. In diesem Beispiel heisst die Firma «Fritz Muster AG». Kopieren Sie den Link Ihres MULTICAL-Accounts einfach folgendermassen:

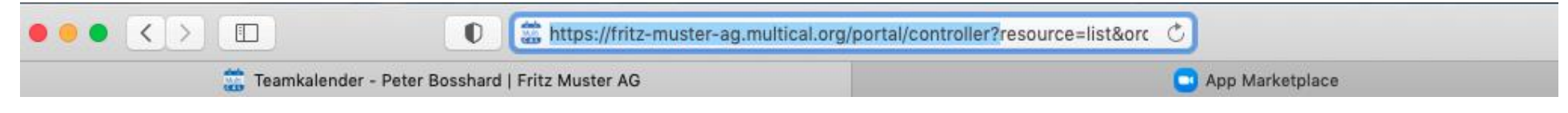

Hier hat man also folgende Redirect URL: https://fritz-muster-ag.multical.org/portal/controller?

11. Fügen Sie diese Redirect URL erst im Erfassungsfenster der Ressource und dann im Zoom Marketplace sowohl im Feld «Redirect URL for OAuth» als auch unter «Whitelist URL» etwas weiter unten ein.

| MULTICAL                                                                                                    | Neue Ressource |                                                                                            |  |
|----------------------------------------------------------------------------------------------------|----------------|--------------------------------------------------------------------------------------------|--|
| Intent to publish: No User managed app OAuth app                                                                                                    | Ressource      | Verfügbarkeit Videokonferenz                                                               |  |
| App Credentials                                                                                                    | Тур:           | Zoom -                                                                                     |  |
| Below credential allows you to generate a token that is utilized by Zoom OAuth, providing you access to Zoom APIs.<br>Client ID                                                                                                    | Client Id:     | v4dkfRu5Qmgo3AcvSA0Sg                                                                      |  |
| v4dkfRu5Qmgo3AcvSA0Sg Copy                                                                                                    | Redirect URL   | Fwdjbdf6839snas082nssldhzste/6dn9D https://fritz-muster-ag.multical.org/portal/controller? |  |
| Client Secret                                                                                                    | Code:          | Code                                                                                       |  |
| Redirect URL for OAuth         Destination URL where Zoom will send the access token after the user completes the OAuth authentication.         https://fritz-muster-ag.multical.org/portal/controller?         To use production credentials without publishing your app, please generate a Publishable URL |                |                                                                                            |  |
| Whitelist URL         Add URLs to be whitelisted for OAuth redirection to achieve improved security. Make sure to include either the entire or the prefix of the Redirect URL for OAuth.         https://fritz-muster-ag.multical.org/portal/controller?         Add a new one                               |                | Schließen Speichern                                                                        |  |
| ⊘Saved Continue                                                                                                    |                |                                                                                            |  |

12. Damit MULTICAL ein Zoom-Meeting anlegen kann, müssen noch die entsprechenden Rechte vergeben werden. Klicken Sie hierfür auf den Menü-Eintrag «Scopes» und danach auf «Add Scopes».

|                 | MULTICAL                                                                                                    |
|-----------------|----------------------------------------------------------------------------------------------------|
|                 | Intent to publish: No User managed app OAuth app                                                                                                    |
|                 | Add Scopes                                                                                                    |
| App Credentials | Scopes define the API methods this app is allowed to call, and thus which information and capabilities are available on<br>Zoom. Scopes are restricted to specific resources like channels or files. If your app is submitted to Zoom, we will review |
| Information     | your request for each scope. After your app is live, it will only be able to use permission scopes that Zoom approved.                                                                                                    |
| Feature         | Q. Search name, ID, type + Add Scopes                                                                                                    |
| Scopes          | Scope Name / ID                                                                                                    |

13. Wählen Sie jeweils «Meeting», «Webinar» und «User» aus und aktivieren Sie die Rechte wie hier abgebildet.

## Add scopes

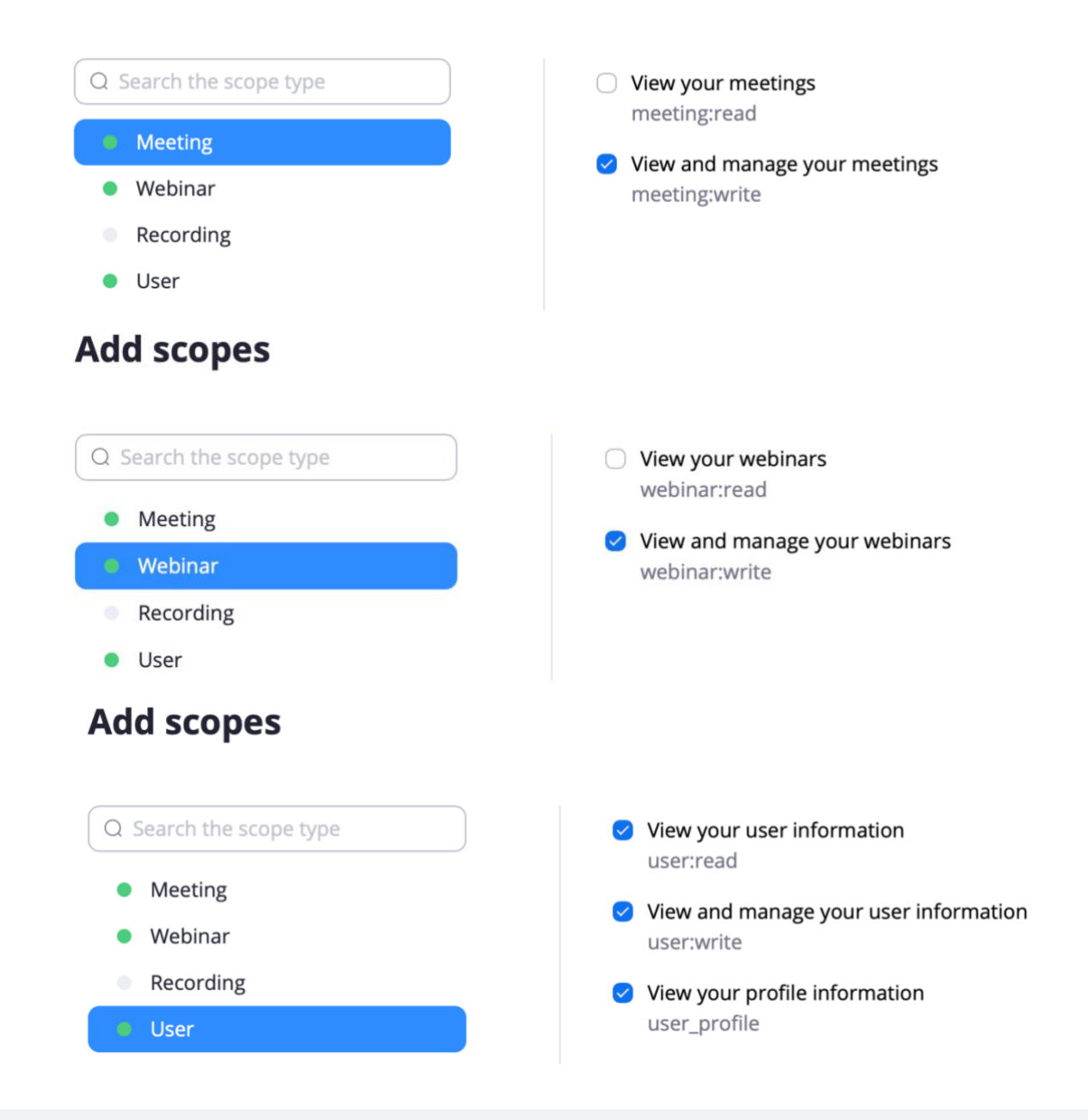

14. Nun müssen Sie in einem letzten Schritt noch den gültigen Code von Zoom erhalten. Stellen Sie hierfür die folgende URL mit Ihrer Client ID sowie Ihrer Redirect URL zusammen. Der Platzhalter gilt von < bis und mit > und ist Orange markiert:

https://zoom.us/oauth/authorize?response\_type=code&client\_id=<Ihre Client ID>&redirect\_uri=<Ihre Redirect URL>

Der korrekte Link im Beispiel von Fritz Muster AG sieht demnach so aus:

https://zoom.us/oauth/authorize?response\_type=code&client\_id=v4dkfRu5Qmgo3AcvSA0Sg&redirect\_uri=https://fritz-musterag.multical.org/portal/controller?

15. Kopieren Sie nun diesen Link und fügen Sie diesen in der Adresszeile Ihres Browsers wieder ein. Klicken Sie Enter und rufen sie somit diesen Link auf.

|                                                   | https://zoom.us/oauth/authorize?response_type=code&client_id=v4dkfRu | 150 |
|---------------------------------------------------|----------------------------------------------------------------------|-----|
| 🚞 Teamkalender - Peter Bosshard   Fritz Muster AG | 📴 App Marketplace                                                    |     |

16. Nun müssen Sie unter «Autorisieren» die Berechtigung bestätigen.

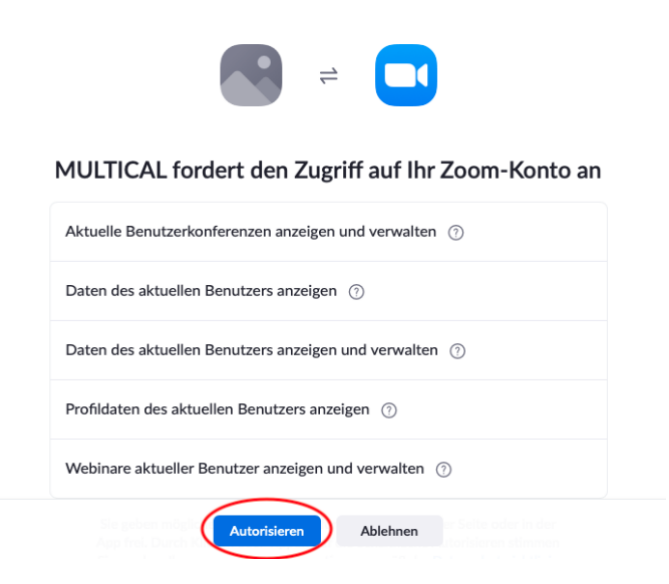

17. Sie werden nun auf die MULTICAL-Seite weitergeleitet. Klicken Sie nochmals oben in die Adresszeile, um Ihren Code zu kopieren. Kopieren Sie alles, was nach «code=» steht.

| • • | • |                                           | O       | al.org/portal/controller??code=TAhktd5lj3_RmQW5eQWQnmb98oli1Fpww | Ċ | )                        |
|-----|---|-------------------------------------------|---------|------------------------------------------------------------------|---|--------------------------|
|     | - | Teamkalender - Peter Bosshard   Fritz Mus | ster AG | 🔁 App Marketplace                                                |   | 📅 Teamkalender - Peter B |

18. Fügen Sie diesen Code nun ins Feld «Code» bei der Ressourcenerfassung ein. Klicken Sie danach auf Speichern. Ihre Zoom-Ressource wurde nun angelegt und kann ab sofort zu einem Termin hinzugebucht werden.

| Neue Ressourc | ce    |                                   |                      |                     |         |  |                     |
|---------------|-------|-----------------------------------|----------------------|---------------------|---------|--|---------------------|
| Ressource     | Verfü | igbarkeit                         | Videokonferenz       |                     |         |  |                     |
| Тур:          |       | Zoom                              | I                    |                     |         |  | •                   |
| Client Id:    |       | v4dkfRu                           | 5Qmgo3AcvSA0Sg       |                     |         |  |                     |
| Client Secret | :     | Fwdjbdfe                          | 6839snas082nssldhz   | sfe76dn9D           |         |  |                     |
| Redirect URL  | .:    | https://fr                        | itz-muster-ag.multic | al.org/portal/contr | roller? |  |                     |
| Code:         |       | TAhktd5lj3_RmQW5eQWQnmb98oli1Fpww |                      |                     |         |  |                     |
|               |       |                                   |                      |                     |         |  |                     |
|               |       |                                   |                      |                     |         |  |                     |
|               |       |                                   |                      |                     |         |  |                     |
|               |       |                                   |                      |                     |         |  |                     |
|               |       |                                   |                      |                     |         |  |                     |
|               |       |                                   |                      |                     |         |  | Schließen Speichern |

Alternativ zur oberen Möglichkeit, eine geschlossene Zoom-Ressource anzulegen, deren Zugangsdaten einmalig und auf die Dauer des MULTICAL-Termins beschränkt ist, können Sie auch einen Zoom Meeting Raum anlegen.

Der Zoom Meeting Raum hat keine zeitliche Einschränkung und ist für jedermann jederzeit zugänglich. Somit lassen sich auch wiederholende Termine mit der Ressource «Zoom Meeting Raum» erstellen.

Um einen Zoom Meeting Raum anzulegen, gehen Sie folgendermassen vor:

- 1. Klicken Sie auf den Link <u>https://zoom.us</u> und melden Sie sich mit Ihrem Zoom-Login an.
- 2. Klicken Sie oben rechts auf «Mein Konto» und danach auf «Meetings».

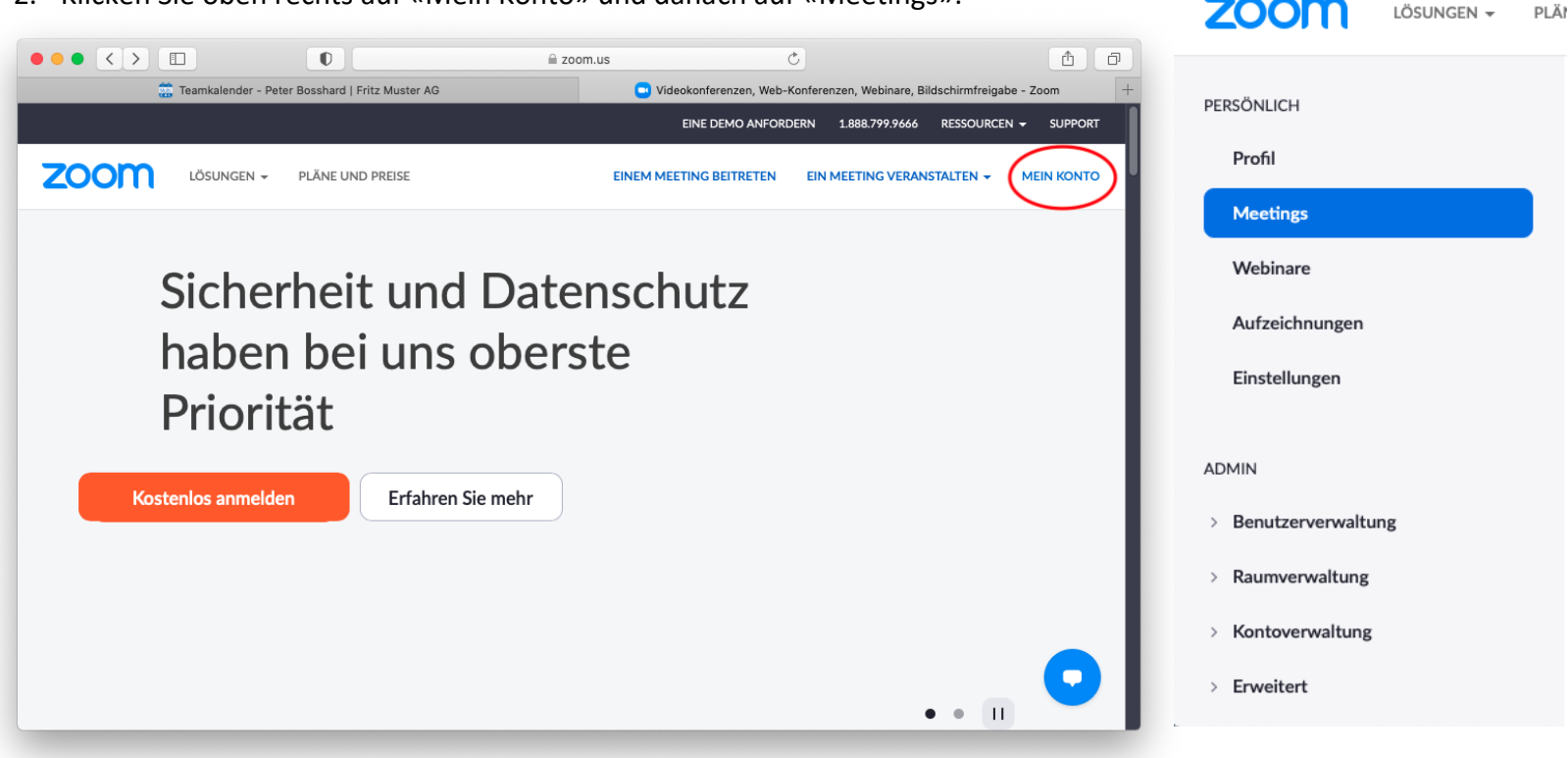

3. Im Tab «Privater Raum» finden Sie nun die Angaben, die Sie beim Anlegen der Ressource in MULTICAL brauchen:

|                            | 0                       | 🔒 zoom.us                | C                                     | 1 O                               |  |  |
|----------------------------|-------------------------|--------------------------|---------------------------------------|-----------------------------------|--|--|
| 📅 Teamkalender - Peter Bos | shard   Fritz Muster AG |                          | 🖸 Meine Meetings - Zoor               | m +                               |  |  |
|                            |                         |                          | EINE DEMO ANFORDERN 1.888.799.9666    | 8 RESSOURCEN <del>-</del> SUPPORT |  |  |
| ZOOM LÖSUNGEN - PLÅ        | NE UND PREISE           | EIN MEETING PLANEN E     | INEM MEETING BEITRETEN EIN MEI        | ETING VERANSTALTEN -              |  |  |
| Profil                     | Deveretebord            | Varbariana Driver        | Mastinguaria                          |                                   |  |  |
| Meetings                   | Bevorstenend            | vornenges                | heriges Privater Raum Meetingvorlagen |                                   |  |  |
| Webinare                   | Details                 |                          |                                       |                                   |  |  |
| Aufzeichnungen             | Thema                   | Persönlicher Meetingra   | um                                    |                                   |  |  |
| Einstellungen              | Meeting-ID              | 542 108 4230             |                                       |                                   |  |  |
| ADMIN                      | Sicherheit              | ✓ Kenncode ********      | Einblenden 🗸 Warteraum                |                                   |  |  |
| > Benutzerverwaltung       | URL beitreten:          | https://us02web.zoom.u   | ıs/j/5421084230?pwd=aDJ6a2VPQT        | creEw4TEx3SVI4M29Odz09            |  |  |
| > Raumverwaltung           | Hinzufügen zu           | 🥎 Yahoo-Kalender         |                                       |                                   |  |  |
| > Kontoverwaltung          |                         |                          |                                       |                                   |  |  |
| > Erweitert                | Video                   | Host: Aus                | eilnehmer: Aus                        |                                   |  |  |
|                            | Starten <b>F</b>        | inladung kopieren Bearbe | iten                                  |                                   |  |  |
|                            |                         |                          |                                       |                                   |  |  |

4. Kopieren Sie nun den Link unter «URL beitreten» in das Feld «Link» beim Erfassungsfenster in MULTICAL. Dort haben Sie zuvor «Zoom Meeting Raum» ausgewählt. Klicken Sie beim Kenncode auf «Einblenden» um Ihr Passwort ebenfalls in das MULTICAL-Anlegefenster zu kopieren. Danach müssen Sie die Videokonferenz speichern. Nun können Sie den Zoom Meeting Raum zu Ihren Terminen dazu buchen.

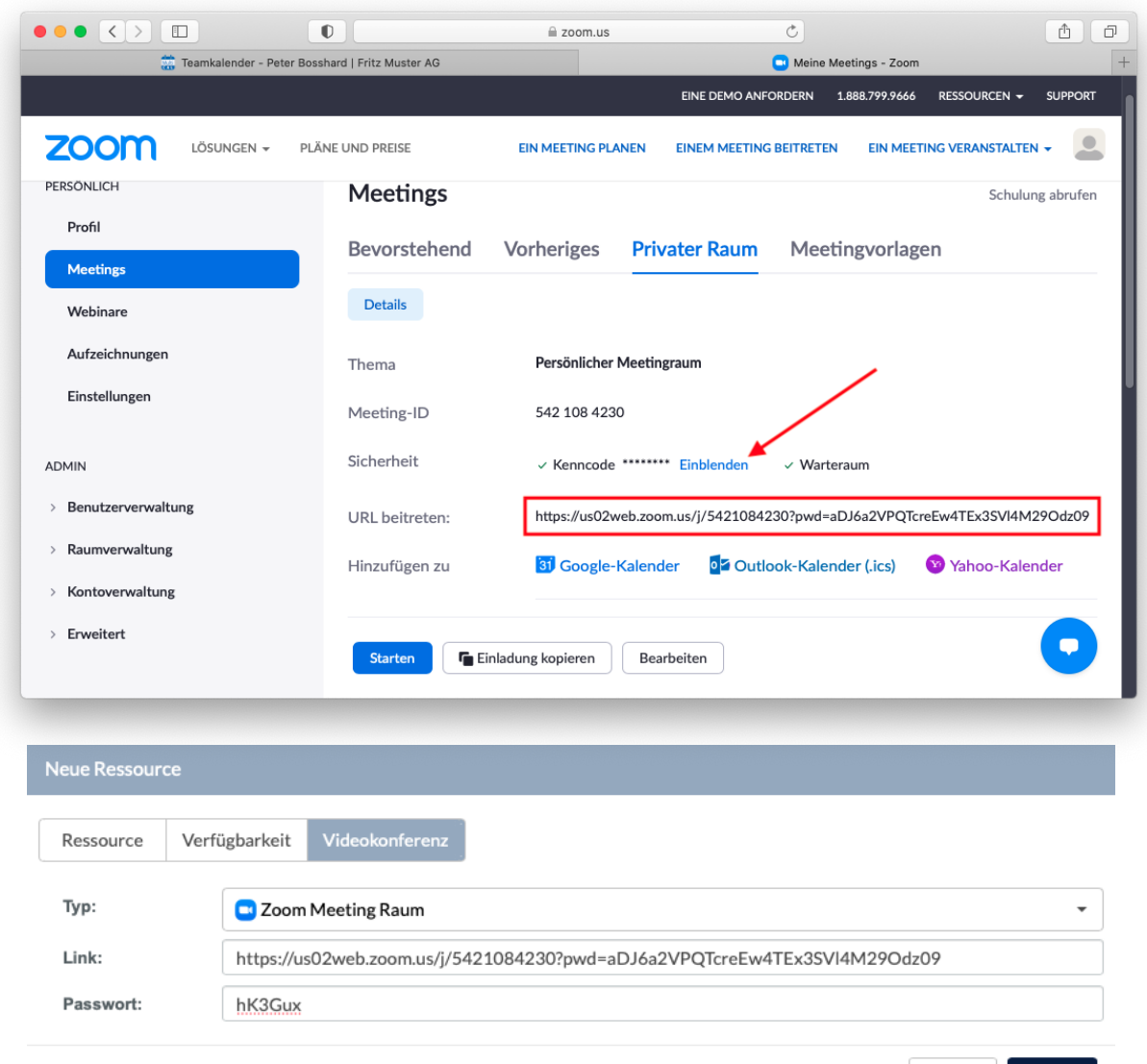